ENERGY SAFETY CANADA

#### HOW TO REGISTER A SECOR AUDIT

Small Employer Assessor Information

Setting the standard in oil and gas safety 1

# TIP 1 – TRAINING

- » Ensure your SECOR Assessor training is current. The SECOR Audit Request will not be accepted if training is not current
- » The SECOR Assessor must have completed the prerequisite Energy Safety Canada <u>Safety Program Development</u> course
- » If it has been three or more years since taking the initial Safety Program Development course, the SECOR Assessor must first complete one of the <u>SECOR Refresher Courses</u>

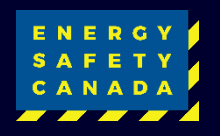

#### TIP 2 – COMPANY DETAILS

- » Prior to completing the SECOR registration it is recommended to prepare a company organizational chart and a company profile
- » Prepare a list of employee's names, positions and start dates ready for entry into the online program
- » Prepare a list of worksites used by the company to include in the audit

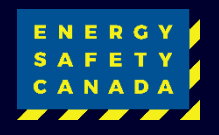

# TIP 3 - FEES

- » For SECOR fees visit our website
- » Information on the payment process will be provided after we review the New SECOR Audit Request
- » Payment is required prior to the audit registration being approved. You will be sent a link to the payment process upon receipt of your New SECOR Audit Request

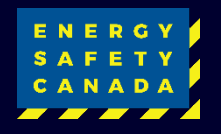

### **GETTING STARTED**

- » Navigate to Energy Safety Canada website
- » At the top of the webpage, select Sign In

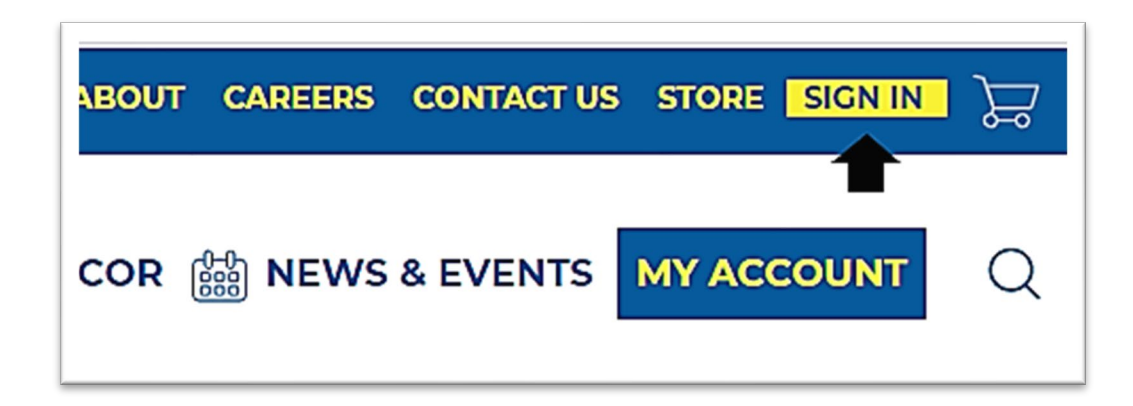

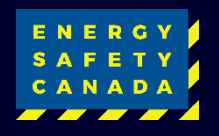

### LOG IN

#### » Log into your account by entering your username and password

| Username \ Em           | ail                                       |
|-------------------------|-------------------------------------------|
| John.Doe                |                                           |
| Password                |                                           |
|                         |                                           |
| S                       | SIGN IN                                   |
| Forgot userna<br>Create | me?   Forgot password?<br>e a new account |

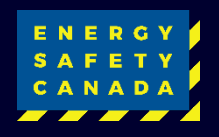

# **REGISTER THE AUDIT**

- » Click on Request New Audit Registration
- » Please note: There should only be one audit registration at any time. If you have any showing in the submitted registrations contact us to review

#### **SECOR Audit Registration**

The Small Employer Certificate of Recognition (SECOR) assessor has a responsibility to register each audit with Energy Safety Canada prior to its start date. The SECOR Audit Registration System provides support, guidance and enhanced customer service to both the employer and assessor. The system also enhances Energy Safety Canada's ability to manage its resources, as it tracks the approximate submission date of each assessment.

#### Select the Company being Audited

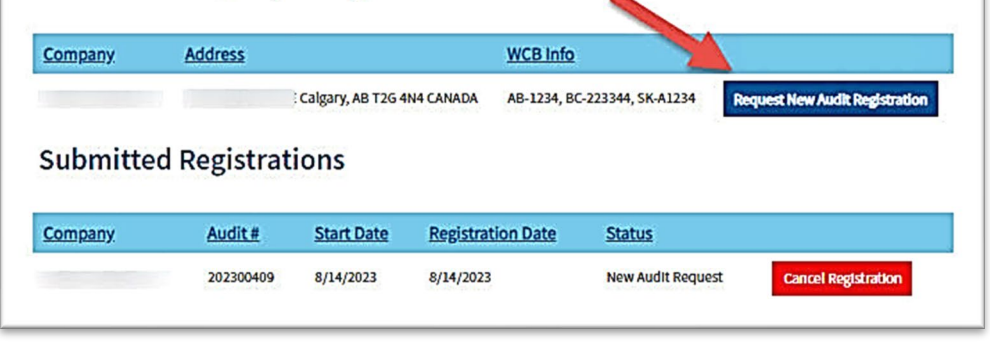

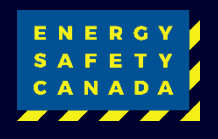

### **NEW SECOR AUDIT REQUEST**

» Once logged in under the auditor portal select "Small Employer Audit Registration"

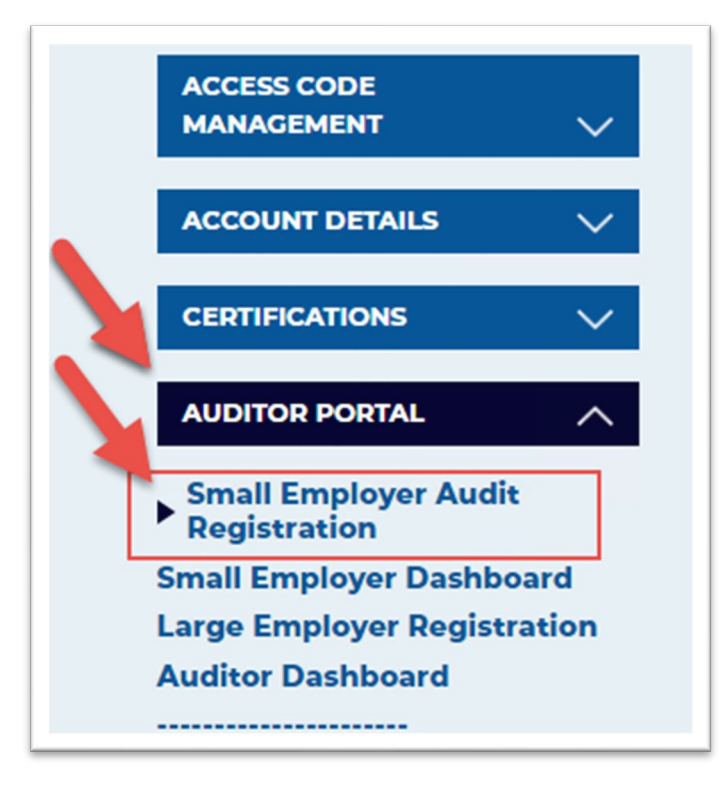

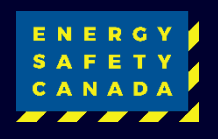

# **STEP ONE**

- Enter in the required fields, if company name provided is incorrect contact us
- » When completed select Next

| •                                                                                                    |                                                            |                                                        |                                           |                                               |                            |                    |
|----------------------------------------------------------------------------------------------------|------------------------------------------------------------|--------------------------------------------------------|-------------------------------------------|-----------------------------------------------|----------------------------|--------------------|
| •                                                                                                    |                                                            |                                                        |                                           |                                               |                            | $-\circ$           |
| Step 1                                                                                                    | Step 2                                                     | Step 3                                                 | Step.4                                    | Step 5                                        | Step 6                     | Step 7             |
|                                                                                                    |                                                            |                                                        |                                           |                                               |                            |                    |
| SECOR Au                                                                                                    | dit Reque                                                  | est                                                    |                                           |                                               |                            |                    |
| Is your Assessor Training                                                                                   | Up-to-Date?                                                |                                                        |                                           |                                               |                            |                    |
| Prior to completing the Si                                                                                  | ECOR Audit Request, er                                     | sure your training is curre                            | ent. The SECOR Audit                      | Request will not be acce                      | pted if training is not ma | aintained.         |
| <ul> <li>Assessor must have con</li> <li>If it has been three or n<br/>refresher training course</li> </ul> | mpleted the prerequisit<br>nore years since taking<br>ses. | e Energy Safety Canada S<br>the Initial Safety Program | Safety Program Devel<br>Development cours | lopment Course.<br>e, the assessor must first | complete one of the End    | ergy Safety Canada |
| Documentation Requirem                                                                                      | nents                                                      |                                                        |                                           |                                               |                            |                    |
| Before you can complete                                                                                     | your application to con                                    | duct an audit, you are rec                             | guired to prepare an                      | organizational chart and                      | a company profile.         |                    |
| Company Name                                                                                                |                                                            |                                                        | ]                                         |                                               |                            |                    |
| * Audit Type                                                                                                |                                                            | Standard Audit Certi                                   | fication                                  | ~                                             |                            |                    |
| * Scope of Audit                                                                                            |                                                            | Alberta 🗆 New B                                        | runswick 🗆 Nova                           | Scotia 🛛 Prince Edw                           | ard Island 🗆 Saskat        | chewan             |
|                                                                                                    |                                                            | British Columbia                                       | Newfoundland<br>thwest Territories        | and Labrador 🛛 Nun                            | avut 🗆 Quebec 🗆            | Yukon              |
| •Number of Employe                                                                                          | ees                                                        | 10                                                     |                                           |                                               |                            |                    |
| • Expected Start Date                                                                                       | 2                                                          | 8/14/2023                                              | <b>C</b>                                  |                                               |                            |                    |
| * Certificate Type Rec                                                                                      | quested                                                    | SECOR 🗸                                                |                                           |                                               |                            |                    |
| BACK                                                                                                    |                                                            |                                                        |                                           |                                               |                            | NEXT               |

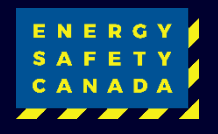

**STEP TWO** 

- » Select the WCB Number and Industry Classification covered by this audit
- » Upload the company Organizational Chart
- » Complete the company profile section
   \*Note: This profile will be saved in the audit tool. With future audit registrations, the profile can be revised
- » Select Next

|                                                                                                    | Profile                                                                                                    |
|----------------------------------------------------------------------------------------------------|----------------------------------------------------------------------------------------------------|
| WCB Number(s)                                                                                                    |                                                                                                    |
| The following WCB number                                                                                                    | are associated with your company. Please confirm which jurisdiction(s) will be applicable for the audit you are applying for today.                                                                                                    |
| AB-1234                                                                                                    |                                                                                                    |
| BC-223344                                                                                                    |                                                                                                    |
| SK-A1234                                                                                                    |                                                                                                    |
| If your WCB Number or Ind                                                                                                    | stry Classification has changed or is incorrect please Contact CORinfo                                                                                                    |
| Industry Classification                                                                                                    |                                                                                                    |
| The following standard ind                                                                                                    | stry codes are associated with your company. Please confirm which codes are within the scope of the audit that you are applying for                                                                                                    |
| AB-3902                                                                                                    |                                                                                                    |
| BC-742010                                                                                                    |                                                                                                    |
| SK-C5101                                                                                                    |                                                                                                    |
| Acurcineorganization                                                                                                    |                                                                                                    |
| Organization Chart                                                                                                    | <ul> <li>SAC-PRO-036-Auditor-Certification.pdf</li> <li>Select</li> <li>Allowed file formats are: pdf;doc;docx</li> <li>The maximum file size allowed is 4 MB</li> </ul>                                                                                        |
| Company Profile                                                                                                    | <ul> <li>SAC-PRO-036-Auditor-Certification.pdf</li> <li>Select</li> <li>Allowed file formats are: pdf;doc;docx</li> <li>The maximum file size allowed is 4 MB</li> </ul>                                                                                        |
| *Organization Chart<br>*Organization Chart<br>*Company Profile<br>My company operates in                                                          | <ul> <li>SAC-PRO-036-Auditor-Certification.pdf</li> <li>Sclect</li> <li>Allowed file formats are: pdf;doc;docx</li> <li>The maximum file size allowed is 4 MB</li> <li>Allowed BC,</li> </ul>                                                                   |
| •Organization Chart<br>•Organization Chart<br>•Company Profile<br>My company operates in<br>I have 10 employees that<br>We offer these services a | <ul> <li>SAC-PRO-036-Auditor-Certification.pdf</li> <li>Select</li> <li>Allowed file formats are: pdf;doc;docx</li> <li>The maximum file size allowed is 4 MB</li> <li>Alborta and BC, work full time year round </li> <li>d products to our clients</li> </ul> |

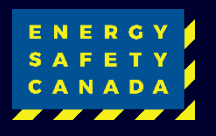

### **STEP THREE**

- » Review and add multiple company locations here
- » Select edit to verify details are correct, if not please contact us.

\*NOTE: Employers with common ownership doing a multi-company audit will need to add the secondary company information here.

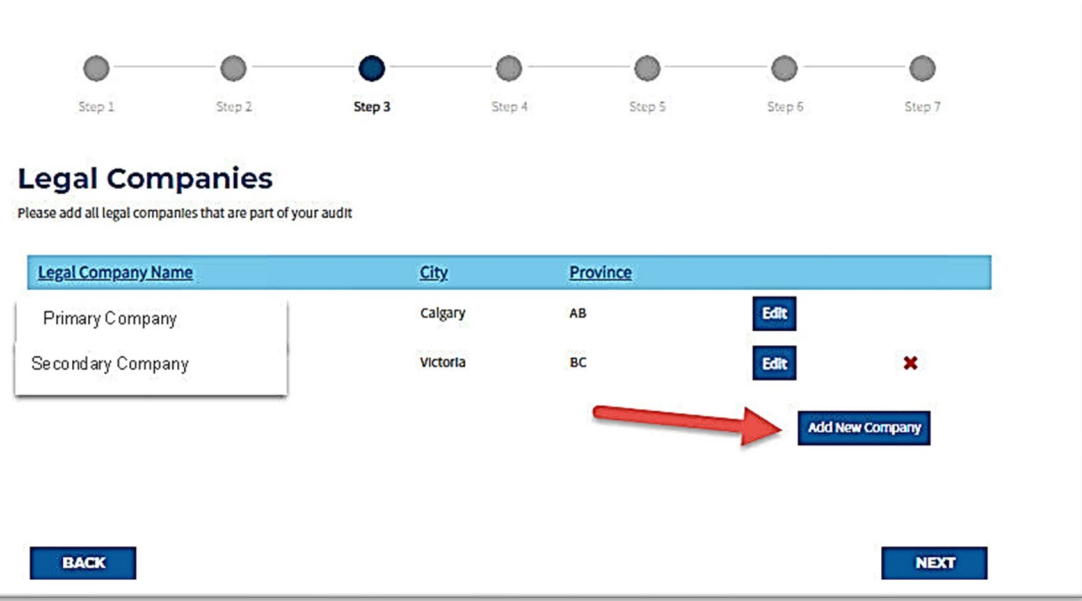

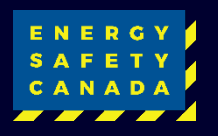

### **STEP FOUR**

- » Enter details of the worksites
- » Click "Add New Site" to enter in the information
- » Repeat the steps for each worksite company was present during the audit time window
- Documents in the audit should match the sites added
- » After all worksites entered select Next

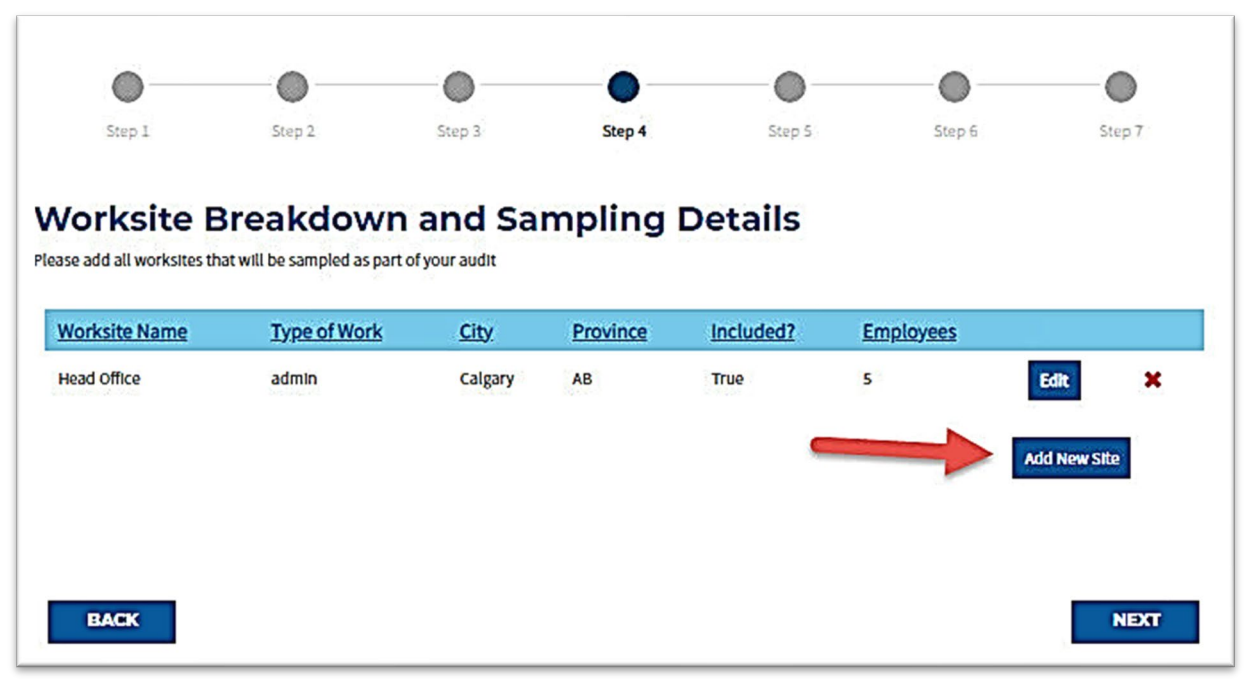

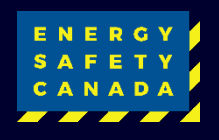

# **STEP FOUR CONT.**

- Enter in the details specific to each worksite
- » Identify the tasks, city and province for the worksite
- » Select "Included in Audit?" if this location was active during the audit time window

Documents provided with the audit will support this.

| Worksite Name                        | (e.g. Head Office, Fixed Office, Field Office)              |
|--------------------------------------|-------------------------------------------------------------|
| Head Office 🗸                        |                                                             |
| <ul> <li>Tasks Performed</li> </ul>  | (e.g. typical tasks, equipment used, etc.)                  |
| admin                                |                                                             |
| •City                                |                                                             |
| Calgary                              |                                                             |
| Province                             |                                                             |
| Alberta                              | ~                                                           |
| Included in Audit?                   | Check if your audit will include sampling from this worksit |
|                                      |                                                             |
| <ul> <li>No. of Employees</li> </ul> | Please provide number of employees at this site             |
|                                      |                                                             |

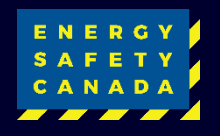

# **STEP FIVE**

- » Enter employees into the roster
- » Click "Add New Employee" to begin
- Repeat this for each employee working during the time period of the audit
- Add any comments related to employees relevant to the audit

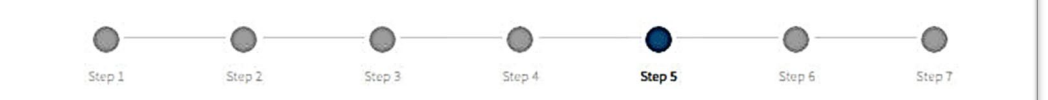

#### **Employee Roster**

Please complete the table below with a summary of all employees who will be included in the scope of the audit

|                                                                 | 10310011                   | marcompany since                          | United                 |                         |   |
|-----------------------------------------------------------------|----------------------------|-------------------------------------------|------------------------|-------------------------|---|
| Employee 1                                                      | Manager                    | 2015                                      | True                   | Edit                    | × |
| Employee 2                                                      | Dispatch                   | 2019                                      | True                   | Edit                    | × |
| Employee 3                                                      | Worker                     | 2020                                      | True                   | Edit                    | × |
| Employee 4                                                      | Worker                     | 2018                                      | True                   | Edit                    | × |
|                                                                 | 1                          |                                           | -                      | Provide to construct of |   |
| e: the number of employees                                      | you have entered so far (4 | I) does not equal the number of employees | entered in step 1 (10) |                         |   |
| e: the number of employees                                      | you have entered so far (4 | ) does not equal the number of employees  | entered in step 1 (10) |                         |   |
| e: the number of employees Comments Employee #4 went on materni | you have entered so far (4 | ) does not equal the number of employees  | entered in step 1 (10) |                         |   |

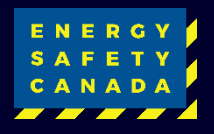

# **STEP FIVE CONT.**

- » Enter employee details
- » Check the WCB box if employee is covered under the company WCB
- » Save changes

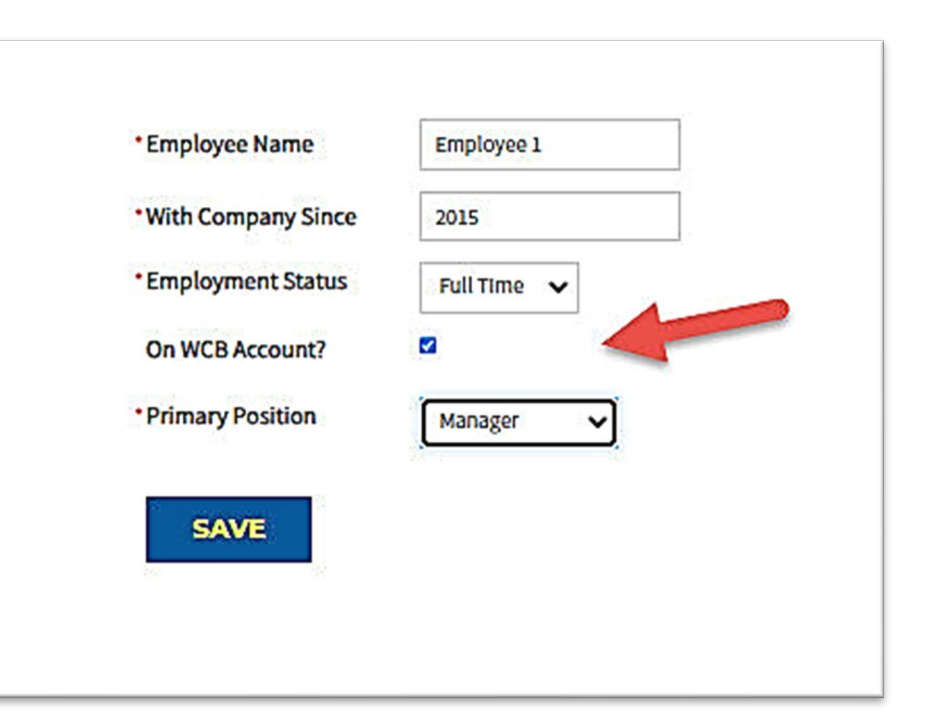

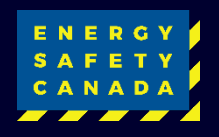

#### **STEP SIX**

- » Read the Confirmation of Eligibility and the Outline of Roles and Responsibilities
- » Acknowledge you have read this by clicking the check box
- » Select Submit your Audit Registration

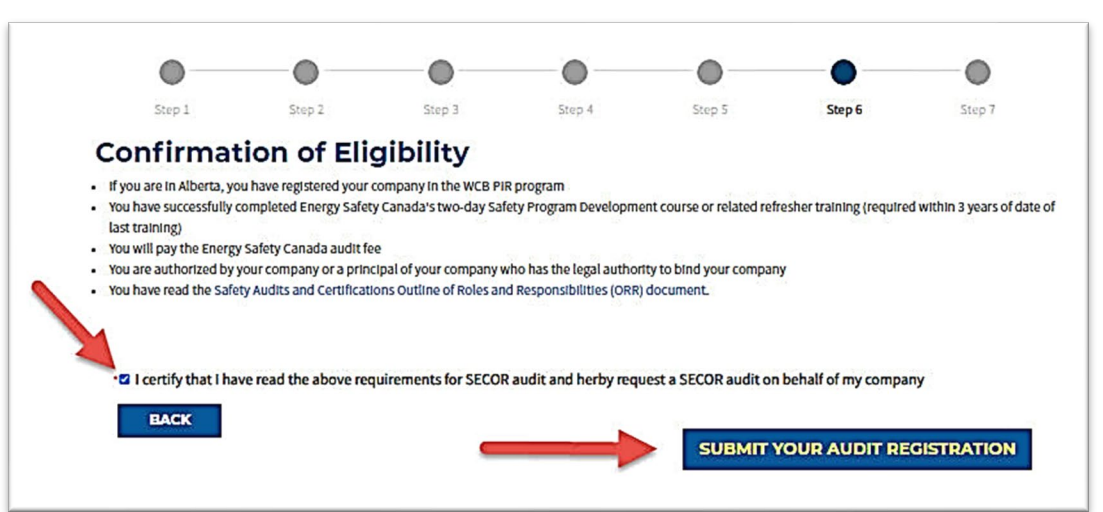

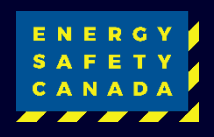

#### Setting the standard in oil and gas safety 16

### **STEP SEVEN**

- » Energy Safety Canada will review your SECOR Audit Request
- » If further details are required, we will contact you.

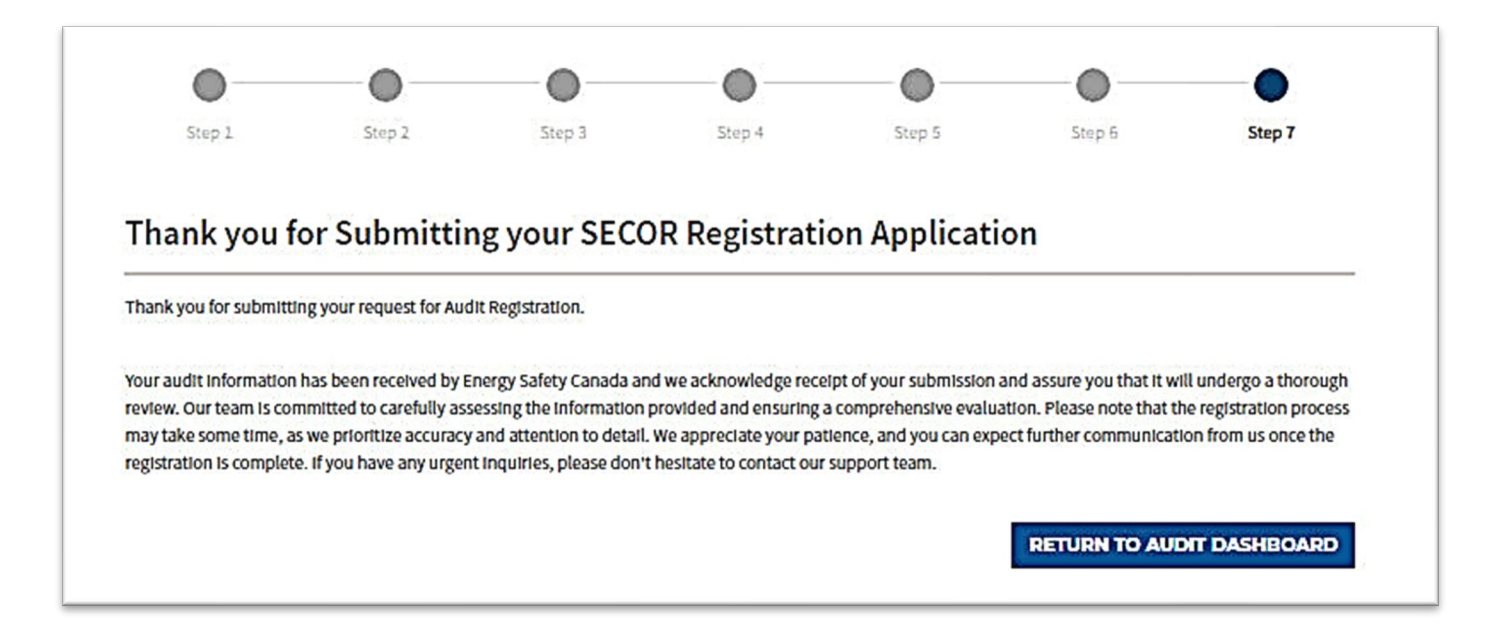

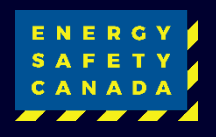

# PAYMENT REQUIRED

- Once Energy Safety Canada has completed the registration request, the final step is payment for the audit
- » Fee details and information can be found here: <u>COR/SECOR Fees</u>
- » An e-mail notice will be sent indicating the invoice is ready for payment. To make payment, log into the auditor portal site, click on the small employer registration area and choose "Make Payment"

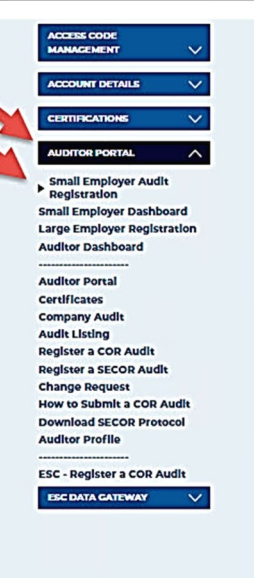

#### **SECOR Audit Registration**

The Small Employer Certificate of Recognition (SECOR) assessor has a responsibility to register each audit with Energy Safety Canada prior to its start date. The SECOR Audit Registration System provides support, guidance and enhanced customer service to both the employer and assessor. The system also enhances Energy Safety Canada's ability to manage its resources, as it tracks the approximate submission date of each assessment.

#### Select the Company being Audited

| and the second second sec |              | Calgary, AB T2G 4N4 | CANADA AB-1234, BC-22 | 13344, SK-A1234 Request Ne |
|----------------------------------------------------------------------------------------------------|--------------|---------------------|-----------------------|----------------------------|
| Submitted                                                                                                    | l Registrati | ons                 |                       |                            |
| Company                                                                                                    | Audit #      | Start Date          | Registration Date     | Status                     |
| Annual Press Pr                                                                                                    | 202300409    | 8/14/2023           | 8/14/2023             | Payment Needed Can         |
| Registratic                                                                                                    | ons Pending  | g Payment           | s 🗨                   |                            |
|                                                                                                    | Audit#       | Start Date          | Registration Date     | Status                     |
| Company                                                                                                    |              |                     |                       |                            |

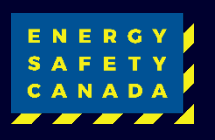

# PAYMENT REQUIRED

- » Check the amount of the invoice and select the invoice to be paid
- » Add this to the cart

| Open i                                                                                                    | invoid | ces     |           |                        |          |               |              |
|----------------------------------------------------------------------------------------------------|--------|---------|-----------|------------------------|----------|---------------|--------------|
| and the second second s | Pay    | Invoice | Date      | Description            | Due Date | Amount        | Balance Due  |
| ۰.                                                                                                    | •      | 2600207 | 8/14/2023 | SECOR Member Audit Fee |          | 150.00        | 150.00       |
| 5                                                                                                    | 7      |         |           |                        |          | Total balance | e due 150.00 |
|                                                                                                    |        |         |           |                        |          | Total select  | ed 150.00    |
|                                                                                                    |        |         |           |                        |          | _             | Add To Cart  |
| View Stateme                                                                                                    | ent    |         |           |                        |          |               |              |

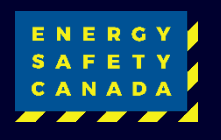

# **PAYMENT REQUIRED**

Note Replaceme unless othe Service at 1 Purolator d

- Verify amounts are **>>** correct
- Enter payment details **>>**
- Click on Submit order to **>>** complete
- Confirmation of **>>** payment will appear

| Invoices                                                 |                                        |               | TOTAL                  | 150.00 |
|----------------------------------------------------------|----------------------------------------|---------------|------------------------|--------|
| Invoice                                                  | Balance                                |               | IUIAL                  | 150.00 |
| Number Description                                       | Due                                    |               | Access Code (Optional) |        |
| 2600207 SECOR Member Audit Fee -                         | 150.00                                 | Remove        |                        |        |
|                                                          |                                        |               | APPLY                  |        |
| *                                                        | Payment Details                        |               | SUBMIT OR              | DER    |
| ne<br>placement Certificate will be sent via Canada Post |                                        |               |                        |        |
| less otherwise requested by contacting Customer          | ·Bill to                               |               | 1.1                    |        |
| vice at 1.800.667.5557                                   | v 4                                    |               |                        |        |
| rolator does not ship to PO Boxes                        | Payment amount                         |               |                        |        |
|                                                          | 150.00                                 |               |                        |        |
|                                                          | Payment method                         |               |                        |        |
|                                                          |                                        |               |                        |        |
|                                                          | Visa                                   |               |                        |        |
|                                                          | •Name on card                          |               |                        |        |
|                                                          |                                        |               |                        |        |
|                                                          | *Card                                  |               |                        |        |
|                                                          | Card number MM/YY                      | CSC           |                        |        |
|                                                          | Postal code                            |               |                        |        |
|                                                          | This site is protected by reCAPTCHA ar | nd the Google |                        |        |
|                                                          | Privacy Policy and Terms of Service ap | ply.          |                        |        |
|                                                          | Billing address                        |               |                        |        |
|                                                          |                                        |               |                        |        |
|                                                          |                                        |               |                        |        |
|                                                          | Choose another address                 |               |                        |        |

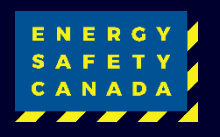

#### **REGISTRATION COMPLETE**

- Processing of your payment takes time and you will be notified once this is completed.
- Once complete your request will be moved to the Small Employer Dashboard and show as registered

| ACCESS CODE<br>MANAGEMENT<br>ACCOUNT DETAILS<br>CERTIFICATIONS<br>AUDITOR PORTAL                  | SECOR A<br>Safety Au<br>Welcome to the<br>tools for your cc<br>access the tools | Audit Dash<br>udits and Ce<br>Auditor Portal. Here y<br>pompany's representati<br>you are looking for, yo | nboard<br>rtifications<br>ou will find tools to he<br>ve for COR to manage<br>ou may need to updat | lp you manage your<br>your safety audits ar<br>e your profile. Please | interactions with Energ<br>nd for Energy Safety Can<br>contact us at CORInfo@ | y Safety Canada. There are<br>ada auditors. If you cannot<br>)EnergySafetyCanada.com |
|---------------------------------------------------------------------------------------------------|---------------------------------------------------------------------------------|----------------------------------------------------------------------------------------------------|----------------------------------------------------------------------------------------------------|-----------------------------------------------------------------------|-------------------------------------------------------------------------------|--------------------------------------------------------------------------------------|
| Small Employer Audit<br>Registration<br>Small Employer Dashboard                                  | Registere                                                                       | a Audits                                                                                                  |                                                                                                    |                                                                       |                                                                               |                                                                                      |
| Small Employer Audit<br>Registration<br>▶ Small Employer Dashboard<br>Large Employer Registration | Registere                                                                       | Certificate                                                                                               | Start Date                                                                                         | Due Date                                                              | Status                                                                        |                                                                                      |

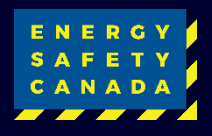